## Lead Regional Team Directory of Services North West of England

## COVID 19 – UEC Directory of Services (DOS) Requesting DoS User Account (for Pharmacy) V2.2 – March 25<sup>th</sup> 2020

This guidance outlines the 7 steps you need to complete to get a UEC DoS account. This account is different to an account for NHS Service Finder.

Requesting an account requires you do to the following 6 steps. Please follow the instructions in this document carefully.

- 1. Open your web browser and have your pharmacy NHS.net email account open to be ready to receive an email.
- 2. Open a new web browser window.
- 3. <u>Click here</u> or to go: https://www.directoryofservices.nhs.uk/app/controllers/login/requestNewAccount.php

| <ol> <li>Complete all the boxes:<br/>Request account</li> <li>First name</li> </ol> | For NW pharmacies in North<br>Cumbria CCG, please select<br>'North East and Yorkshire'<br>Region from the list |
|-------------------------------------------------------------------------------------|----------------------------------------------------------------------------------------------------|
| You must Enter Your ODS code as first name                                          | NHS North West Region × Select from list                                                                       |
| Last name                                                                           | Tell us why you need access to Pathways Service<br>Finder                                                      |
| You must Enter 'RAG-STATUS' as last name                                            | Enter Covid19 DoS RAG                                                                                          |
| Work email address                                                                  |                                                                                                    |
| Example email.nhs.net                                                               | Username                                                                                                    |
| Re-enter work email address                                                         | Enter Unique ODS Code                                                                                          |
| Example email.nhs.net                                                               | Password<br>Min, number of characters is 6, min, strength is medium. Use a                                     |
| Work phone number                                                                   | combination of capitals, special characters and numbers to<br>create a stronger password                       |
| 0111 000000                                                                         |                                                                                                    |
|                                                                                     | Medium                                                                                                    |
| Service name<br>Enter your organisation or the service you belong to                | Re-enter password                                                                                              |
| Enter CCG – Pharmacy name - Postcode                                                |                                                                                                    |
| Role                                                                                | I accept the terms and conditions                                                                              |
| Professional referral × Select from list                                            | Request account before request account.                                                                        |

5. Once all fields have been completed select the

6.

button.

- An email (see example below) will be sent to the email address you entered above.
  - This email will be received within 1 minute. If you have not received this email, check your junk mail.
    - i. If you junk mail is clear, it is highly likely you have not entered your email address correctly. In this event, please wait 1 working day and then restart from step 1 in this guidance.
  - b. Click on the link or copy and paste it into your web browser.
    - i. If you do not do this action, your account request will deleted.

| OFSERVICES, Directory (NHS DIGITAL)<br>Sun 22/03/2020 22:39                                                                                             |  |
|----------------------------------------------------------------------------------------------------|--|
| To: Management (NORTH WEST AMBULANCE SERVICE NHS TRUST);                                                                                                |  |
| Dear Example pharmacy                                                                                                    |  |
| Thank you for your request to access the Directory of Services application.                                                                             |  |
| Please confirm your email, by visiting the link below:                                                                                                  |  |
| https://www.directoryofservices.nhs.uk/app/controllers/login/login.php?<br>email=jacquemmemorgun10@nhs.net&tokenid=CE04F5D7-BC4B-941B-2CF9-7EFE37BE9FA9 |  |
| This will confirm your email address is valid, however the account must then be approved by an administrator before you can login to the website.       |  |
| Regards                                                                                                    |  |
| DoS Administrator                                                                                                    |  |
| NOTE: Do not reply to this email as this mail box is not monitored.                                                                                     |  |

7. Your account will now await approval by the appropriate DoS Manager – you will receive an automated email to confirm it's been activated.

Please refer to separate guidance documents regarding how to amend a variety of details in profiles relating to your service.

If you have forgotten your username or password, a link is available on the log in screen.